## ご自身の携帯電話等で診察待ち 状況を把握できるサービスをおこ なっています。

◆診察の待ち状況が携帯電話等で確認できます

♦待ち時間が近くなるとお知らせのメールが届きます

◆受診予約日の前日にお知らせのメールが届きます

※このサービスを利用できない診療科 (小児科、眼科、放射線治療科、検査部門等)が一部あります。 ご利用には受診票のQRコードよりご登録ください

①QRコードを読み取り、 表示されるURLを開く

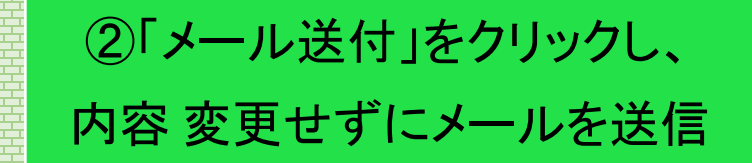

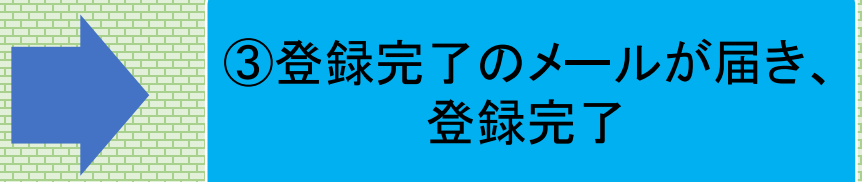

| ご登録手順                                                                                     |                                                                                |                                                                                                    |
|-------------------------------------------------------------------------------------------|--------------------------------------------------------------------------------|----------------------------------------------------------------------------------------------------|
| 手順1                                                                                       | 手順2                                                                            | 手順3                                                                                                    |
| 受付後、受診票についている<br>QRコードを読み込みます。                                                            | 「メール送付」をクリックすると<br>スマートホン、携帯電話のメール<br>画面が表示されます。                               | 内容を変更せずに、そのまま<br>メールを送信してください。                                                                                                    |
| でです<br>でです<br>でです<br>して<br>ので<br>して<br>して<br>して<br>して<br>して<br>して<br>して<br>して<br>して<br>して | 14:02<br>■ meditrend.frontech.fujitsu.com<br>び<br>岡崎市民病院<br>メールアドレス登録<br>メール送付 | メールアドレス… 資源 資源   第出人 ・ ・   第先 1302pjunten@fgweb.fronte. ・   第六 ②   メールアドレス登録 ご35d4409ffb0188ab9296.   2c35d4409ffb0188ab9296. ※メール画面はお使いの機種により異なる場合があります |
| 登録完了                                                                                      | 使い方                                                                            | 13:02<br>∢ メッセージ∎ 4G ■<br>A meditrand frantach fuitau com                                                                                                |
| 「登録完了」メールが届きます。<br>重 <u>蒸 7 差1 件名 日 サイズ</u><br>23 Q (岡崎市民病院) 登録完了のお知らせ 20 2KB             | 登録完了メール等に記載されたURI<br>より順番待ち状況を確認することか<br>できます。                                 | ー 岡崎市民病院                                                                                                    |
| 【岡崎市民病院】仮登録完了のお知らせ □ <u>別ウィンド</u>                                                         | また、順番待ちが近くなった際に、                                                               | <b>予約1</b><br>診療科                                                                                                    |
| 登録完了のお知らせ<br>                                                                             | の知らせのメールを达信取します。                                                               |                                                                                                    |
| 患者ID:00000001様                                                                            | ※迷惑メール設定を行っている方は                                                               | た<br>、<br>医師名                                                                                                    |
| 岡崎市民病院呼び出しシステムへのメールアドレス登録<br>が完了しました。                                                     | 「meditrend.frontech.fujitsu.com<br>ドメインからのメールを受信できる                            | 1」 00 医師                                                                                                    |
| 以下のURLから診察待ち情報が確認できます。<br><u>https://meditrend.frontech.fujitsu.com/MSPWB</u>             | ように設定を行ってください。                                                                 | 「順番待ち状況」                                                                                                    |
|                                                                                           |                                                                                | 1~5人待ち                                                                                                    |